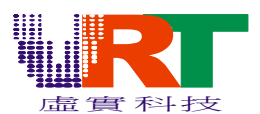

1>.請直接點選 VT18PIC32Setup.rar 內的 Setup.exe,系統會自動將此工具解壓縮後安裝 到您的電腦上.

2>.PIC32 的使用說明完全同原來 VT03 的 PIC32 的說明.(請參考解壓縮後的 Help.chm) 3>. 茲將 VT18 特殊的部分敘述如下:(因為電視系統與 TFT Panel 所使用顏色表不同, 所以在轉換圖片之前要特別注意)

For TV Only:如果您只有要給電視系統用,請選擇 VT03 NEW(4K HSL)來做轉換,所轉換出來的圖只能於電視上顯示出正常的顏色,於 TFT Panel 上顏色會錯誤.

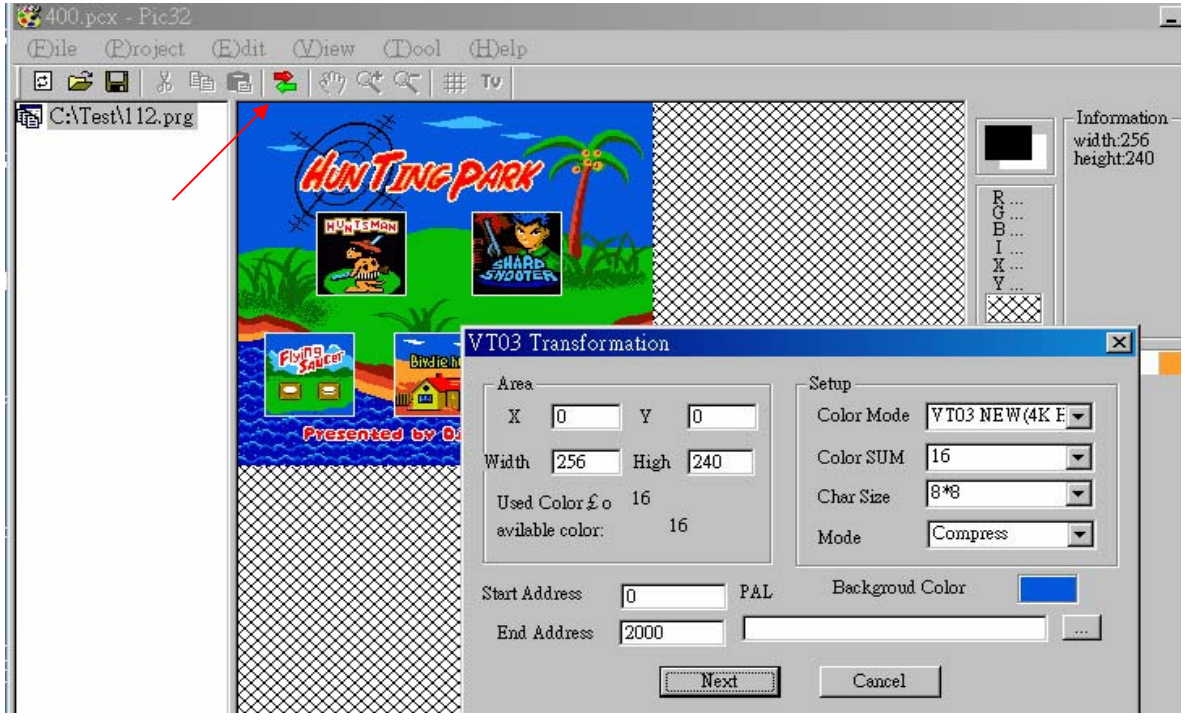

For LCD Only: 如果您只有要給 TFT Panel 用,請選擇 TFT RGB(4K RGB)來做轉換,所轉換出來的圖只能於 Panel 上顯示出正常的顏色,於電視上顏色會錯誤.

| 🐯 400.pcx - Pic32                    |                                                                                                    |                                                                                                    | <u>- 🗆 ×</u>                        |
|--------------------------------------|----------------------------------------------------------------------------------------------------|----------------------------------------------------------------------------------------------------|-------------------------------------|
| E)ile (P)roject (E)dit (V)iew (T)ool | (H)elp                                                                                                    |                                                                                                    |                                     |
| 🛛 😂 🔚   X 🗈 🖻 🖊 🖑 🍳 🔍                | ∰ ТV                                                                                                    |                                                                                                    |                                     |
| C:\Test\112.prg                      | Setup $0$ Y $0$ Y $0$ Y $0$ Y $0$ Y $0$ Y $0$ Y $0$ Y $0$ Y $0$ Y $0$ Y $0$ Y $0$ Y $0$ Y $0$ Y $0$ Y $0$ Y $0$ Y $0$ Y $0$ Y $0$ Y $0$ Y $0$ Y $0$ Y $0$ Y $0$ Y $0$ Y $0$ Y $0$ Y $0$ Y $0$ Y $0$ Y $0$ Y $0$ Y $0$ Y $0$ Y $0$ Y $0$ Y $0$ Y $0$ Y $0$ Y $0$ Y $0$ Y </th <th>ode W103 NEW(4K E v<br/>P<br/>TO3 NEW(4K E v<br/>TO3 NEW(4K HSL)<br/>TT ROB(4K RGB)<br/>P<br/>Compress v<br/>coud Color</th> <th>nformation<br/>idth:256<br/>eight:240</th> | ode W103 NEW(4K E v<br>P<br>TO3 NEW(4K E v<br>TO3 NEW(4K HSL)<br>TT ROB(4K RGB)<br>P<br>Compress v<br>coud Color | nformation<br>idth:256<br>eight:240 |
| <b>V.R.</b> Technology Co.,Ltd.      | 1                                                                                                    |                                                                                                    |                                     |

©V.R.Technology Co.,Ltd. Proprietary & Confidential

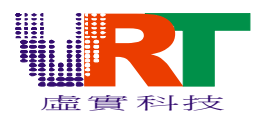

For LCD and TV(Both):如果您要給電視系統和 TFT Panel 同時顯示用,請選擇 VT03 OLD(64 NES)來做轉換,所轉換出來的圖能於電視上和 TFT Panel 上都能顯示出正常的 顏色,但是缺點是可用的顏色變少.

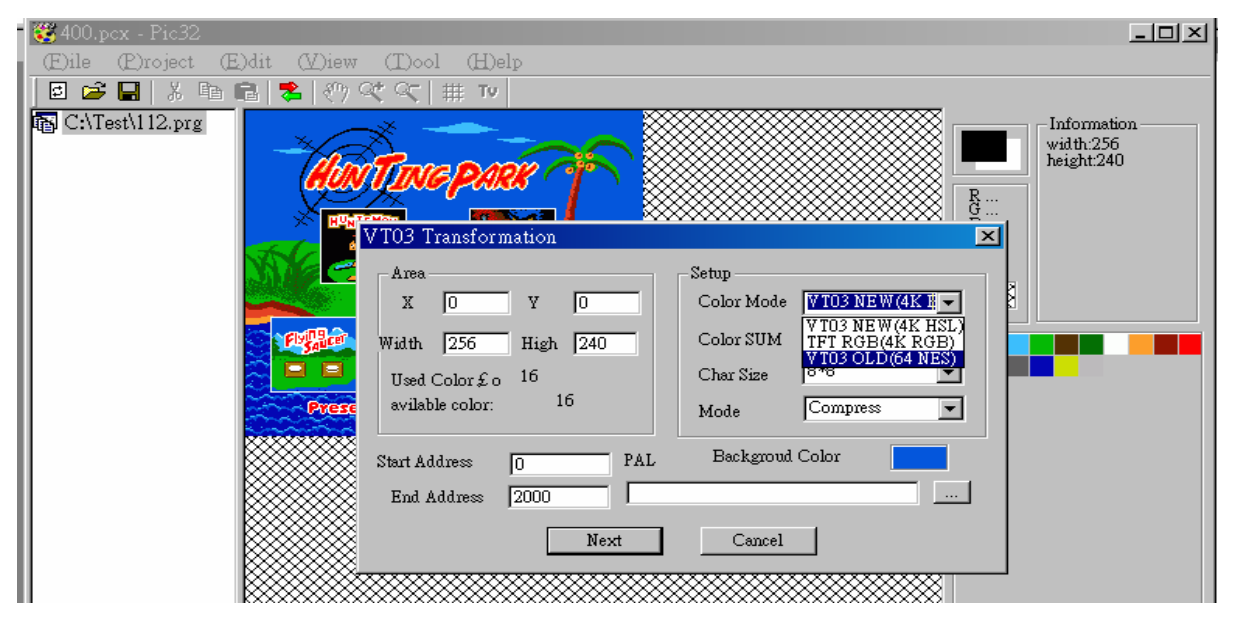

選擇不同的 TFT Panel:(按 TV 轉換會出現下面的畫面) 例如:選到 a15al1p0,代表 A015AL01 PAL system,如果是 N 代表 NTSC system

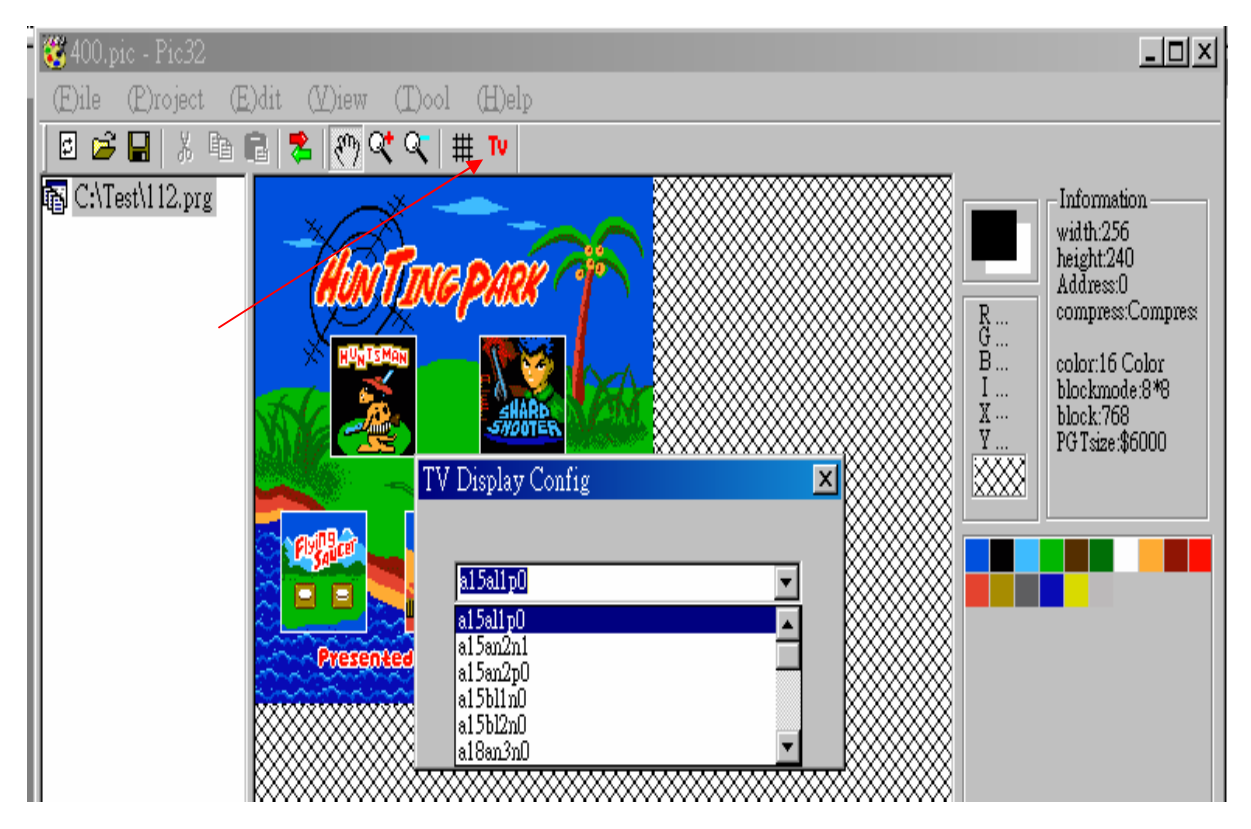

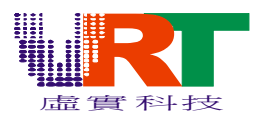

---轉換出來的圖形與 Panel 型號對照表(TV Display Configure)

| TFT LCD and CSTN |         |                   |                            |  |  |
|------------------|---------|-------------------|----------------------------|--|--|
| Туре             | Pixel   | System            | Panel                      |  |  |
| a15al1p0         | 320X240 | PAL(26.601712MHz) | A015AL01                   |  |  |
| a15an2n1         | 280X220 | NTSC(21.4772MHz)  | A015AN03,A018AN02          |  |  |
| a15an2p0         | 280X220 | PAL(26.601712MHz) | A015AN03,A018AN02          |  |  |
| a15bl1n0         | 502X240 | NTSC(21.4772MHz)  | A015BL01                   |  |  |
| a15bl2n0         | 502X240 | NTSC(21.4772MHz)  | A015BL02                   |  |  |
| a18an3n0         | 280X220 | NTSC(21.4772MHz)  | A018AN03V1,A015AN02V1      |  |  |
| a18an3n1         | 280X220 | NTSC(21.4772MHz)  | A018AN03V1                 |  |  |
| a18an3p2         | 280X220 | PAL(26.601712MHz) | A018AN03V1                 |  |  |
| a18an32p         | 280X220 | PAL(26.601712MHz) | A018AN03-2                 |  |  |
| a015an04p0       | 280X220 | PAL(26.601712MHz) | A015AN04V1                 |  |  |
| a20bl1p0         | 640X240 | PAL(26.601712MHz) | A020BL01                   |  |  |
| a20cn1n0         | 480X234 | NTSC(21.4772MHz)  | A020CN01,A024CN02,A017CN01 |  |  |
| a25cn1n0         | 480X234 | NTSC(21.4772MHz)  | A025CN01                   |  |  |
| a25bl0n0         | 560X220 | NTSC(21.4772MHz)  | A025BL00                   |  |  |
| A025BL00P1       | 560X220 | PAL(26.601712MHz) | A025BL00                   |  |  |
| A025BN01P0       | 640X240 | PAL(26.601712MHz) | A025BN01                   |  |  |
| A025DL01N0       | 960X240 | NTSC(21.4772MHz)  | A025DL01                   |  |  |
| A020BD01P0       | 640X240 | PAL(26.601712MHz) | A020BD01                   |  |  |
| A027DL01NO       | 960X240 | NTSC(21.4772MHz)  | A027DL01                   |  |  |
| TD20P0           | 640X240 | PAL(26.601712MHz) | TD020THEC2                 |  |  |
| TD25N0           | 960X240 | NTSC(21.4772MHz)  | TD025THEA3                 |  |  |
| GP24164N0~3      | 240X160 | NTSC(21.4772MHz)  | GPG24164CS1(CSTN)          |  |  |
| LQ024W111N0      | 480X234 | NTSC(21.4772MHz)  | LQ024W111                  |  |  |
| GPG48234N0       | 480X234 | NTSC(21.4772MHz)  | GPG48234QS1                |  |  |
| GPG32231N0       | 960X240 | NTSC(21.4772MHz)  | GPG32248QS2                |  |  |
| A036QN01N0       | 960X240 | NTSC(21.4772MHz)  | A036QN01N0                 |  |  |

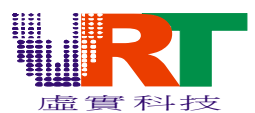

---選定您要的 LCD 型式後按"NEXT"即可於 LCD 上顯示您所轉換的圖片,但是先決條件是您需要有此 LCD 的 Driving board 並將此板插到 VT18 的開發板,那麼透過 USB 的運作就能將此圖片顯示在 LCD 上.

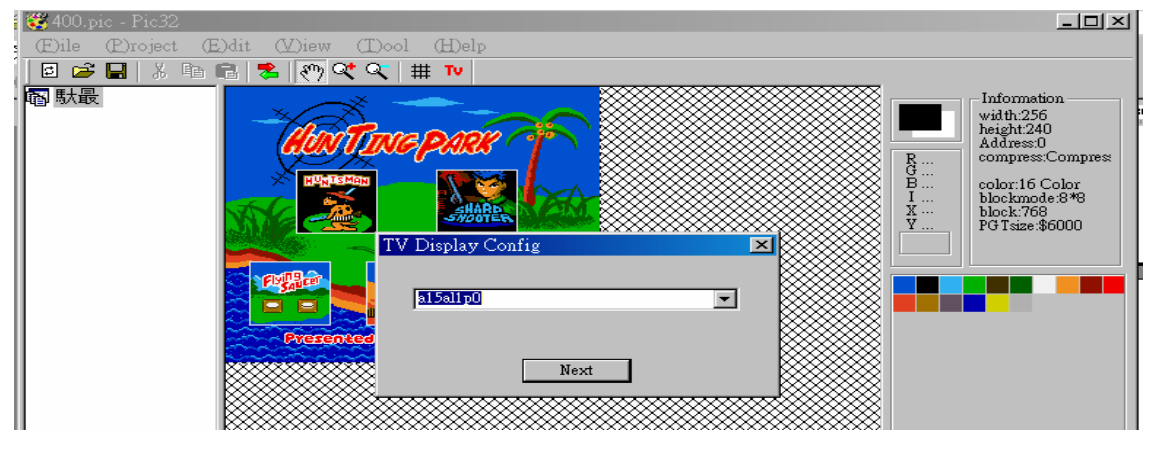

4>. Video (PGT,PNT)輸出數據,8 bits or 16 bits mode 選擇(此為配合 VT18 於 Video16 bits 模式下可使用低速 Flash(Access time 120ns)的需求之選擇,系統默認為 8 bits ----請依下列方式來執行,

>>>先將圖形載入,依您的應用需求轉換後

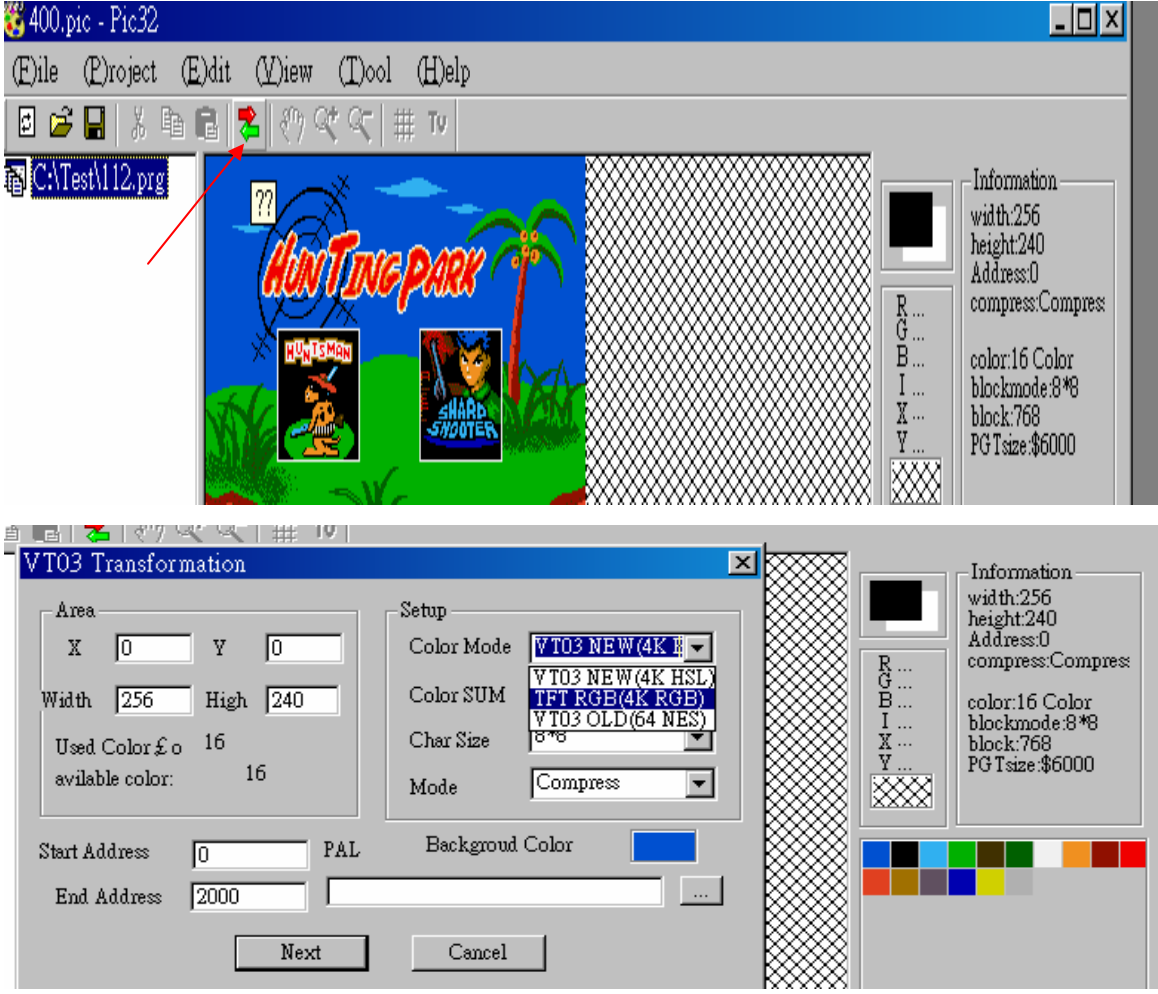

©V.R.Technology Co.,Ltd. Proprietary & Confidential

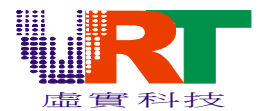

>>>按 File 目錄下的 Output

| $\langle \langle  $ | 🥰 400.pic - Pic3     | 2        |                    |               |        |
|---------------------|----------------------|----------|--------------------|---------------|--------|
| 11                  | E)ile E)rojec        | t (E)dit | (V)iew             | (T)ool        | (H)elp |
| - 11                | (N)ew                | Ctrl+N   | ≷ <sup>m</sup> 7 ⊂ | マ (二) =       | ‡ T⊻   |
| - 1                 | New Project          |          |                    | ×             |        |
| - 1                 | (Q)pen               | Ctrl+O   | 1000               |               |        |
| - 1                 | (S)ave               | Ctrl+S   | HON                | ING           | PERS   |
| >1                  | Save ( <u>A</u> )s   |          | HUNTS              | MAN           |        |
| L:                  | Output               | F5       |                    |               | SHARE  |
|                     | 1 400.pic            |          |                    |               | _      |
| er 🛛                | 2 400.pcx            |          | 19.9               | Dip/Rep/Rep/R |        |
| - 1                 | <u>3</u> seven 1.pic |          | SAU                |               |        |
| - 1                 | 4 seven1.pcx         |          |                    |               |        |
|                     | E(x)it               |          | Presen             |               |        |
|                     |                      |          | ******             | ******        | ****** |

>>>>選擇您要輸出的數據為 8 bits 或是 16 bits

| )dit (V)iew (T)ool (H)elp                                                                                         |                                             |                       |                                                                                                    |
|----------------------------------------------------------------------------------------------------|---------------------------------------------|-----------------------|----------------------------------------------------------------------------------------------------|
| 🗟   巻   🥙 🔍 🔍   井 🔟                                                                                               |                                             |                       |                                                                                                    |
| File Output<br>PGT File<br>C:\Test\400_pgt.bin<br>PNT File<br>C:\Test\400_pnt.asm<br>LEVEL 0 SEGMEN 0 =<br>OK Cam | Erowse<br>Browse<br>Browse<br>Browse<br>sel | B<br>B<br>I<br>Y<br>Y | Information<br>width:256<br>height:240<br>Address:0<br>compress:Compress<br>color:16 Color<br>blockmode:8*8<br>block:768<br>PG Tsize:\$6000 |